## **OTransfer of license**

It is possible to transfer of DeviceXPlorer OPC Server's license from a source PC to a destination PC. For example, after evaluating the OPC Server on development PC, transfer its license from development PC to production PC.

- $\boldsymbol{\cdot} \text{ Procedure}$
- ① Run the OPC server on the source PC to see 'Serial Number' of the source PC.
- ② Click "Help > License" on the menu bar.

| Untitled - DeviceXPlorer OPC Serv | er                            |               |         | -       | o x          |  |
|-----------------------------------|-------------------------------|---------------|---------|---------|--------------|--|
| File Edit View Project Tools      | Help                          | _             |         |         |              |  |
| 787 12 6 6                        | Manuals                       | ' 🗞 🎭 🔍 🌏 🙇 🄇 | ð 🗭 🚳   | OPC DDE | 🛠 🔽          |  |
| Project Explorer 🗸 🗸 🗸            | Online Registration           |               | d ⊉ Pro |         | ★ # ×        |  |
|                                   | Send mail to Support          |               |         |         | ~            |  |
| Project 'Untitled'                | Connect to Product s web site |               |         | Ź↓ 🛃    | 302          |  |
| SYSTEM                            | License                       | 4             |         |         |              |  |
| STOTEM (MemoryMap)                | About DeviceXPlorer           |               |         |         |              |  |
|                                   |                               |               |         |         |              |  |
|                                   |                               |               |         |         |              |  |
|                                   |                               |               |         |         |              |  |
|                                   |                               |               |         |         |              |  |
|                                   |                               |               |         |         |              |  |
|                                   |                               |               |         |         |              |  |
|                                   |                               |               |         |         |              |  |
| Project Explorer 🍫 Structure Tem  |                               |               |         |         |              |  |
| Message                           |                               |               |         |         | <b>→</b> # × |  |
| 👳 🖗 😫 🝰 🕾 🖉 🝸                     |                               |               |         |         |              |  |
| I No Date Time                    | Type Message                  | ſ             |         |         |              |  |
|                                   |                               |               |         |         |              |  |
| 😤 Message 🧭 Watch(1) 🤣 Monit      | or(1)                         |               | 500     | IVUE    |              |  |

③ License list is displayed as follows.

| File       Edit       Yew Project       Tools       Help         Project       Project       Pr                                                                                                    | Intitled - DeviceXPlorer OPC Se                                     | rver            |         |          |                   |        | _        |     | ×    |
|----------------------------------------------------------------------------------------------------|---------------------------------------------------------------------|-----------------|---------|----------|-------------------|--------|----------|-----|------|
| File       Edit       View       Project       Jools       Heip         Project       Project </td <td>,</td> <td></td> <td></td> <td></td> <td></td> <td></td> <td></td> <td></td> <td>~</td>                                                                                                    | ,                                                                   |                 |         |          |                   |        |          |     | ~    |
| Image: Construction of the state of the state of the                                | <u>F</u> ile <u>E</u> dit <u>V</u> iew <u>P</u> roject <u>T</u> ool | s <u>H</u> elp  |         |          |                   |        |          |     |      |
| project Explorer <ul> <li>Idense x</li> <li>Component</li> <li>Version</li> <li>Status</li> <li>Serial Number</li> <li>Control</li> <li>Project Untitled</li> <li>SYSTEM</li> <li>Mitsubishi MELS</li> <li>Status</li> <li>Serial Number</li> <li>Control</li> <li>SYSTEM</li> <li>Mitsubishi MELS</li> <li>Status</li> <li>Serial Number</li> <li>Control</li> <li>SYSTEM</li> <li>Mitsubishi MELS</li> <li>Status</li> <li>Serial Number</li> <li>Control</li> <li>SYSTEM</li> <li>Mitsubishi MELS</li> <li>Status</li> <li>Serial Number</li> <li>Control</li> <li>SYSTEM</li> <li>Mitsubishi MELS</li> <li>Status</li> <li>Serial Number</li> <li>Control</li> <li>System</li> <li>System</li> <li>System</li> <li>System</li> <li>Status</li> <li>Status</li></ul>                                                                                                    | i 📝 📂 💾   🐰 🗈 🛛                                                     | 🖥 🕅 📃 🍢         | > 9     | 300      | » 🔍 🌏 🗻           | 🔅 🗭 🤅  | OPC DD   | E 🛠 |      |
| Component       Version       Status       Serial Number       Cori         Project 'Untitled       ENTERPRISE       OK(SOFTW.       123456789-12345678       567         Mitsubishi MELS.       54.0.1       OK(SOFTW.       123456789-12345678       567         Omron SYSTEM       Omron SYSMA 54.0.1       OK(SOFTW.       640.1       640.0         Jekt TOYOPUC       54.0.1       OK(SOFTW.       640.1       640.0         Jekt TOYOPUC       54.0.1       OK(SOFTW.       640.1       640.0         Jekt TOYOPUC       54.0.1       OK(SOFTW.       640.0       640.0         Project Laylore       SYSTEM       Mitsubishi MELS.       540.1       OK(SOFTW.       640.0         Panasonic FP       54.0.1       OK(SOFTW.       640.1       640.0       640.0       640.0         Revence KV       54.0.1       OK(SOFTW.       640.1       640.0       640.0       640.0       640.0         Siemens SIMATIC       54.0.1       OK(SOFTW.       640.0       640.0       640.0       640.0       640.0       640.0       640.0       640.0       640.0       640.0       640.0       640.0       640.0       640.0       640.0       640.0       640.0       640.0       640.0                                                                                                    | Project Explorer 🔷 🔻 🗭                                              | × License 🗙     |         |          |                   | 4 ⊳    | Property |     |      |
| Project 'Untitled       ENTERPRISE       OK(SOFTW.       123456789-12345678       567         SYSTEM       Ormon SYSMAC       54.0.1       OK(SOFTW.       567         Jekt TOYOPUC       54.0.1       OK(SOFTW.       567         Jekt TOYOPUC       54.0.1       OK(SOFTW.       567         Jitki TOYOPUC       54.0.1       OK(SOFTW.       567         Sharp SATELITE 54.0.1       OK(SOFTW.       540.1       OK(SOFTW.         Sharp SATELITE 54.0.1       OK(SOFTW.       540.1       OK(SOFTW.         Panasonic FP       54.0.1       OK(SOFTW.       540.1         Yaskawa MP       54.0.1       OK(SOFTW.       540.1         Yaskawa MP       54.0.1       OK(SOFTW.       540.1         Yaskawa MP       54.0.1       OK(SOFTW.       540.1         Yaskawa MP       54.0.1       OK(SOFTW.       540.1         Yaskawa MP       54.0.1       OK(SOFTW.       540.1         Siemens SIMATIC       54.0.1       OK(SOFTW.       540.1         Siemens SIMATIC       54.0.1       OK(SOFTW.       540.1         Siemens SIMATIC       54.0.1       OK(SOFTW.       540.1         Siemens SIMATIC       54.0.1       OK(SOFTW.       540.1 <td>III III III</td> <td>Component</td> <td>Version</td> <td>Status</td> <td>Serial Number</td> <td>Coi ^</td> <td></td> <td></td> <td>~</td>                                                                                                    | III III III                                                         | Component       | Version | Status   | Serial Number     | Coi ^  |          |     | ~    |
| Image: Statue         Image: Statue         Image: Statue <td< td=""><td>Project 'Untitled'</td><td>ENTERPRISE</td><td></td><td>OK(SOFTW</td><td>123456789-1234567</td><td>78 567</td><td>8∎ 2↓ 🛃</td><td>136</td><td>1,00</td></td<>                                                                                                    | Project 'Untitled'                                                  | ENTERPRISE      |         | OK(SOFTW | 123456789-1234567 | 78 567 | 8∎ 2↓ 🛃  | 136 | 1,00 |
| Omron SYSMAC 54.0.1       OK(SOFTW                                                                                                    |                                                                     | Mitsubishi MELS | 5.4.0.1 | OK(SOFTW |                   |        |          |     |      |
| Jtekt TOYOPUC 54.0.1       OK(SOFTW                                                                                                    | SYSTEM [MemoryMan]                                                  | Omron SYSMAC    | 5.4.0.1 | OK(SOFTW |                   |        |          |     |      |
| Yokogawa FA-M3       5.4.0.1       OK(SOFTW         Hitachi HIDIC       5.4.0.1       OK(SOFTW         Sharp SATELLITE       5.4.0.1       OK(SOFTW         Fuji MICREX       5.4.0.1       OK(SOFTW         Panasonic FP       5.4.0.1       OK(SOFTW         Panasonic FP       5.4.0.1       OK(SOFTW         Panasonic FP       5.4.0.1       OK(SOFTW         Yaskawa MP       5.4.0.1       OK(SOFTW         Reckwell AB       5.4.0.1       OK(SOFTW         Rockwell AB       5.4.0.1       OK(SOFTW         Bockwell AB       5.4.0.1       OK(SOFTW         Isiemens SIMATIC       5.4.0.1       OK(SOFTW         Broject Explorer       Structure Term       Fanue CNO         Message       Structure Term       Verset         Message       Yatom       Message         Message       Watch(1)       Monitor(1)         Ready       SOURCCE PCC                                                                                                    | CTOTEM [MemoryMap]                                                  | Jtekt TOYOPUC   | 5.4.0.1 | OK(SOFTW |                   |        |          |     |      |
| Hitachi HIDIC       54.0.1       OK(SOFTW         Sharp SATELLITE       54.0.1       OK(SOFTW         Panasonic FP       54.0.1       OK(SOFTW         Panasonic FP       54.0.1       OK(SOFTW         Yaskawa MP       54.0.1       OK(SOFTW         Yaskawa MP       54.0.1       OK(SOFTW         Yaskawa MP       54.0.1       OK(SOFTW         Yaskawa MP       54.0.1       OK(SOFTW         Yaskawa MP       54.0.1       OK(SOFTW         Yaskawa MP       54.0.1       OK(SOFTW         Yaskawa MP       54.0.1       OK(SOFTW         Rockwell AB       54.0.1       OK(SOFTW         Siemens SIMATIC       54.0.1       OK(SOFTW         Lisis XGT       54.0.1       OK(SOFTW         Lisis XGT       54.0.1       OK(SOFTW         Yaskawa       Yaskawa       Yaskawa         Message       Yaskawa       Yaskawa         Yaskawa       Yaskawa       Yaskawa         Yaskawa       Yaskawa       Yaskawa         Yaskawa       Yaskawa       Yaskawa         Yaskawa       Yaskawa       Yaskawa         Yaskawa       Yaskawa       Yaskawa                                                                                                    |                                                                     | Yokogawa FA-M3  | 5.4.0.1 | OK(SOFTW |                   |        |          |     |      |
| Sharp SATELLITE 5.4.0.1       OK(SOFTW         Fuji MICREX       5.4.0.1       OK(SOFTW         Panasonic FP       5.4.0.1       OK(SOFTW         Yaskawa MP       5.4.0.1       OK(SOFTW         Yaskawa MP       5.4.0.1       OK(SOFTW         Yaskawa MP       5.4.0.1       OK(SOFTW         Yaskawa MP       5.4.0.1       OK(SOFTW         Keyence KV       5.4.0.1       OK(SOFTW         Rockwell AB       5.4.0.1       OK(SOFTW         Siemens SIMATIC 5.4.0.1       OK(SOFTW       Eace         Isis KGT       5.4.0.1       OK(SOFTW       Eace         Isis KGT       5.4.0.1       OK(SOFTW       Eace         Isis KGT       5.4.0.1       OK(SOFTW       Eace         Isis KGT       5.4.0.1       OK(SOFTW       Eace         Fanue CNC       5.4.0.1       OK(SOFTW       Eace         Versage       Y       Y       Y       Y         L       No       Date       Time       Type       Message       Y         L       No       Date       Time       Type       Message       Y       X         Message       Watch(1)       Wonitor(1) <td></td> <td>Hitachi HIDIC</td> <td>5.4.0.1</td> <td>OK(SOFTW</td> <td></td> <td></td> <td></td> <td></td> <td></td>                                                                                                    |                                                                     | Hitachi HIDIC   | 5.4.0.1 | OK(SOFTW |                   |        |          |     |      |
| Fuji MICREX       5.4.0.1       OK(SOFTW         Panasonic FP       5.4.0.1       OK(SOFTW         Yaskawa MP       5.4.0.1       OK(SOFTW         Yaskawa MP       5.4.0.1       OK(SOFTW         Yaskawa MP       5.4.0.1       OK(SOFTW         Toshiba PLC       5.4.0.1       OK(SOFTW         Rockwell AB       5.4.0.1       OK(SOFTW         Siemens SIMATIC       5.4.0.1       OK(SOFTW         Fanuc CNC       5.4.0.1       OK(SOFTW         Fanuc CNC       5.4.0.1       OK(SOFTW         Fanuc CNC       5.4.0.1       OK(SOFTW         Fanuc CNC       5.4.0.1       OK(SOFTW         Fanuc CNC       5.4.0.1       OK(SOFTW         Fanuc CNC       5.4.0.1       OK(SOFTW         Ymaschi Dubat       5.4.0.1       OK(SOFTW         Ymaschi Dubat       5.4.0.1       OK(SOFTW         Ymaschi Dubat       5.4.0.1       OK(SOFTW         Ymaschi Dubat       5.4.0.1       OK(SOFTW         Ymaschi Dubat       5.4.0.1       OK(SOFTW         Ymaschi Dubat       5.4.0.1       OK(SOFTW         Ymaschi Dubat       Ymaschi Dubat       Ymaschi Dubat                                                                                                    |                                                                     | Sharp SATELLITE | 5.4.0.1 | OK(SOFTW |                   |        |          |     |      |
| Panasonic FP     54.0.1     OK(SOFTW       Yaskawa MP     54.0.1     OK(SOFTW       Yaskawa MP     54.0.1     OK(SOFTW       Keyence KV     54.0.1     OK(SOFTW       Toshiba PLC     54.0.1     OK(SOFTW       Rockwell AB     54.0.1     OK(SOFTW       Siemens SIMATIC     54.0.1     OK(SOFTW       Siemens SIMATIC     54.0.1     OK(SOFTW       Lisis XGT     54.0.1     OK(SOFTW       Fanuc CNC     54.0.1     OK(SOFTW       Fanuc CNC     54.0.1     OK(SOFTW       Yex     Yex     Yex       Message     Yex       Message     Yex       Yex     Yex       Message     Yex       Yex     Yex       Yex     Yex       Yex     Yex                                                                                                    |                                                                     | Fuji MICREX     | 5.4.0.1 | OK(SOFTW |                   |        |          |     |      |
| Yaskawa MP       5.4.0.1       OK(SOFTW         Keyence KV       5.4.0.1       OK(SOFTW         Toshiba PLC       5.4.0.1       OK(SOFTW         Rockwell AB       5.4.0.1       OK(SOFTW         Siemens SIMATIC 5.4.0.1       OK(SOFTW         Isis XGT       5.4.0.1       OK(SOFTW         Fanue CNC       5.4.0.1       OK(SOFTW         Fanue CNC       5.4.0.1       OK(SOFTW         Fanue CNC       5.4.0.1       OK(SOFTW         Y       Structure Tem       V         Message       Y         Message       Y         Message       Y         Message       Y         Message       Y         Message       Y         Ready       Stock(1)                                                                                                    |                                                                     | Panasonic FP    | 5.4.0.1 | OK(SOFTW |                   |        |          |     |      |
| Keyence KV       54.0.1       OK(SOFTW         Toshiba PLC       54.0.1       OK(SOFTW         Rockwell AB       54.0.1       OK(SOFTW         Siemens SIMATIC 54.0.1       OK(SOFTW         Lisis XGT       54.0.1       OK(SOFTW         Fanue CNC       54.0.1       OK(SOFTW         Fanue CNC       54.0.1       OK(SOFTW         Message       *       *         Message       *       *         Message       *       *         Message       *       *         Message       *       *         Message       *       *         Message       *       *         *       *       *                                                                                                    |                                                                     | Yaskawa MP      | 5.4.0.1 | OK(SOFTW |                   |        |          |     |      |
| Toshiba PLC       5.4.0.1       OK(SOFTW         Rockwell AB       5.4.0.1       OK(SOFTW         Siemens SIMATIC       5.4.0.1       OK(SOFTW         Lsis XGT       5.4.0.1       OK(SOFTW         Fanue CNC       5.4.0.1       OK(SOFTW         Versage       Versage       Versage         Message       Time       Type         Message       Watch(1)       Monitor(1)         Ready       SOURCEE PC                                                                                                    |                                                                     | Keyence KV      | 5.4.0.1 | OK(SOFTW |                   |        |          |     |      |
| Rockwell AB 5.4.0.1 OK(SOFTW   Siemens SIMATIC 5.4.0.1 OK(SOFTW   Lsis XGT 5.4.0.1 OK(SOFTW   Fanuc CNC 5.4.0.1 OK(SOFTW   Fanuc CNC 5.4.0.1 OK(SOFTW   Message *     Message *     Message *     Source for the second second seco                                                                                                    |                                                                     | Toshiba PLC     | 5.4.0.1 | OK(SOFTW |                   |        |          |     |      |
| Siemens SIMATIC 5.4.0.1       OK(SOFTW         Lsis XGT       5.4.0.1       OK(SOFTW         Fanuc CNC       5.4.0.1       OK(SOFTW         Fanuc CNC       5.4.0.1       OK(SOFTW         Message       *       *         Message       *       *         Source Factor       *       *         Message       *       *         Message       *       *         Message       *       *         Message       *       *         Message       *       *         Message       *       *         Message       *       *         Message       *       *                                                                                                    |                                                                     | Rockwell AB     | 5.4.0.1 | OK(SOFTW |                   |        |          |     |      |
| Lisis XGT 5.4.0.1 OK(SOFTW<br>Fanue CNC 5.4.0.1 OK(SOFTW<br>Fanue CNC 5.4.0.1 OK(SOFTW<br>Control of the state of the state of the stat |                                                                     | Siemens SIMATIC | 5.4.0.1 | OK(SOFTW |                   |        |          |     |      |
| Fanue CNC 5.4.0.1   Project Explorer Structure Tem     Message   Image: Structure Tem     Message   Image: Structure Tem     Message   Image: Structure Tem     Message   Image: Structure Tem     Message   Image: Structure Tem     Message   Image: Structure Tem     Message   Image: Structure Tem     Message   Image: Structure Tem     Message   Image: Structure Tem     Message   Image: Structure Tem     Message   Image: Structure Tem     Message   Image: Structure Tem     Message   Image: Structure Tem     Message   Image: Structure Tem     Image: Structure Tem     Image: Structure Tem     Image: Structure Tem     Message     Image: Structure Tem     Image: Structure Tem     Image: Structure Tem     Image: Structure Tem     Image: Structure Tem     Image: Structure Tem     Image: Structure Tem     Image: Structure Tem     Image: Structure Tem     Image: Structure Tem <t< td=""><td></td><td>Lsis XGT</td><td>5.4.0.1</td><td>OK(SOFTW</td><td></td><td></td><td></td><td></td><td></td></t<>                                                                                                    |                                                                     | Lsis XGT        | 5.4.0.1 | OK(SOFTW |                   |        |          |     |      |
| Project Explorer     Message     Message     Image: Structure Tem     Message     Image: Structure Tem     Message     Image: Structure Tem     Message     Image: Structure Tem     Message     Image: Structure Tem     Message     Image: Structure Tem     Message     Image: Structure Tem     Message     Image: Structure Tem     Message     Image: Structure Tem     Image: Structure Tem     Im                                                                                                    |                                                                     | Fanuc CNC       | 5.4.0.1 | OK(SOFTW |                   |        |          |     |      |
| Message Studie rem   Message  Message  Messag    | Design the European Characteria Tam                                 | V               | E # 0 1 | OV/COFTU |                   | `      |          |     |      |
| Message Vatch(1) Monitor(1)<br>Ready                                                                                                    | Project explorer Structure lem                                      | ··· [ `         |         |          |                   | -      |          |     |      |
| Image: Second state       Image: Second state         Image: Second state       Time         Time       Type         Message       Image: Second state         Image: Second state       Source pc         Ready       Source pc                                                                                                    | Message                                                             |                 |         |          |                   |        |          |     |      |
| L     No     Date     Time     Type     Message                                                                                                    | 👳   🥐 😫   📬 🕾 🖉   🍸                                                 |                 |         |          |                   |        |          |     |      |
| Ready                                                                                                    | I No Date Time                                                      | е Туре          | Message |          |                   |        |          |     | ^    |
| Message Watch(1) Monitor(1)<br>Ready                                                                                                    |                                                                     |                 |         |          | [                 |        |          |     |      |
| Ready DOUCLI U                                                                                                    | 😤 Message 🧭 Watch(1) 🛛 🎊 Mor                                        | nitor(1)        |         |          |                   | SOT    | TRC      | R T | C    |
|                                                                                                    | Ready                                                               |                 |         |          |                   | DUC    |          |     | U    |

Check 'Serial Number' of the target for license transfer.

**\* Make a note about the source PC's ' Serial Number 'with hyphen (" - ").** 

④ Install the OPC server on the destination PC.

Enter ' Serial Number ' (same ' Serial Number ' at source PC).

| DeviceXPlorer OPC Server 5 - InstallShie<br>Customer Information | <b>DESTINATION PC</b>                |
|------------------------------------------------------------------|--------------------------------------|
| Please enter your information.                                   |                                      |
| User Name:                                                       |                                      |
| Taro Takebishi                                                   |                                      |
| Company Name:                                                    |                                      |
| Takebishi Corporation                                            |                                      |
| <u>S</u> erial Number:                                           | 7                                    |
| 123456789-12345678                                               |                                      |
| Install this application for:                                    |                                      |
| Anyone who us                                                    | es this computer (all users)         |
|                                                                  |                                      |
| InstallShield                                                    |                                      |
|                                                                  | < <u>B</u> ack <u>N</u> ext > Cancel |

- X Enter ' Serial Number ' with hyphen (" ").
- (5) After installation for the **destination PC**, start the OPC server and click "Help> **License** " on the menu bar.

| Ontitled - DeviceXPlorer OPC Ser                                                                                                    | ver                                                                                                    | – 🗆 X                                                                                                    |
|----------------------------------------------------------------------------------------------------|----------------------------------------------------------------------------------------------------|----------------------------------------------------------------------------------------------------|
| File Edit View Project Tools<br>Project Explorer • 0 × 0<br>Project Explorer • 0 × 0<br>Project 'Untitled'<br>SYSTEM<br>SYSTEM [MemoryMap]                                                                                                    | Help<br>Manuals<br>Online Registration<br>Send mail to Support<br>Connect to Product's Web Site<br>License<br>About DeviceXPlorer | Image: Solution of the second state of the second state |
| Message          Image: Structure Tem         Message         Image: Structure Tem         Message         Image: Structure Tem         Message         Image: Structure Tem         Message         Image: Structure Tem         Message         Image: Structure Tem         Message         Image: Structure Tem         Message         Image: Structure Tem         Image: Structure Tem | Type Message                                                                                                    | DESTINATION PC                                                                                                    |

6 6 License list is displayed as follows. Double-click the target model for license activation.

In this case, an example of selecting ENTERPRISE.

| Untitled - DeviceXPlorer OPC Serve  | r               |         |        |              |       |           |          | _   |    | ×            |
|-------------------------------------|-----------------|---------|--------|--------------|-------|-----------|----------|-----|----|--------------|
| <u>File Edit View Project Tools</u> | <u>H</u> elp    |         |        |              |       |           |          |     |    |              |
| I 🖉 📂 💾 I 🐰 🖻 🖷                     | 1               | ۶ 🖓     | 6 6    | ≫ ∾ <b>€</b> | ) 🚣 🤅 | <b>\$</b> | Ö OPC    | DDE | *  |              |
| Project Explorer 🛛 👻 🕈 🗙            | License 🗙       |         |        |              |       |           | Property |     |    |              |
|                                     | Component       | Version | Status | Serial Numbe | r     | Coi ^     |          |     |    | $\sim$       |
| Project 'Untitled'                  | ENTERPRISE      |         | TERM   |              |       |           | ₿∎ 2 +   | 2   | 36 | <i>P</i>     |
| SYSTEM                              | Mitsubishi MELS | 5.4.0.1 | TERM   |              |       |           |          |     |    |              |
| SYSTEM [MemoryMap]                  | Omron SYSMAC    | 5.4.0.1 | TERM   |              |       |           |          |     |    |              |
| ,                                   | Jtekt TOYOPUC   | 5.4.0.1 | TERM   |              |       |           |          |     |    |              |
|                                     | Yokogawa FA-M3  | 5.4.0.1 | TERM   |              |       |           |          |     |    |              |
|                                     | Hitachi HIDIC   | 5.4.0.1 | TERM   |              |       |           |          |     |    |              |
|                                     | Sharp SATELLITE | 5.4.0.1 | TERM   |              |       |           |          |     |    |              |
|                                     | Fuji MICREX     | 5.4.0.1 | TERM   |              |       |           |          |     |    |              |
|                                     | Panasonic FP    | 5.4.0.1 | TERM   |              |       |           |          |     |    |              |
|                                     | Yaskawa MP      | 5.4.0.1 | TERM   |              |       |           |          |     |    |              |
|                                     | Keyence KV      | 5.4.0.1 | TERM   |              |       |           |          |     |    |              |
|                                     | Toshiba PLC     | 5.4.0.1 | TERM   |              |       |           |          |     |    |              |
|                                     | Rockwell AB     | 5.4.0.1 | TERM   |              |       |           |          |     |    |              |
|                                     | Siemens SIMATIC | 5.4.0.1 | TERM   |              |       |           |          |     |    |              |
|                                     | LSIS XGT        | 5.4.0.1 | TERM   |              |       |           |          |     |    |              |
|                                     | Fanuc CNC       | 5.4.0.1 | TERM   |              |       | ~         |          |     |    |              |
| Project Explorer 🧇 Structure Tem    | <               |         |        |              |       | >         |          |     |    |              |
| Message 🗸 🗘 🗸                       |                 |         |        |              |       |           |          |     |    |              |
| 💷   🖗 😩   💒 🕾 💦   🍸                 |                 |         |        |              |       |           |          |     |    |              |
| I No Date Time                      | Туре            | Message |        |              |       |           |          |     |    | ^            |
|                                     |                 |         |        |              |       |           |          |     |    |              |
| 👷 Message 🥰 Watch(1)   🥨 Monitor(1) |                 |         |        |              | EST   | INA       | TIC      | )N  | P  | $\mathbf{C}$ |
| Ready                               |                 |         |        |              |       |           |          |     |    | -            |

⑦ License Activation dialog is displayed as follows, so see the computer ID of the destination PC.

| License Activation            | DESTINATION PC                 |
|-------------------------------|--------------------------------|
| Component                     | ENTERPRISE                     |
| Version                       |                                |
| <u>S</u> erial No.            | 123456789-12345678             |
| Computer <u>I</u> D           | 1234-1234-1234-1234            |
| <u>L</u> icense Code          |                                |
|                               |                                |
| Clea <u>r</u> Chan <u>g</u> e | <u>A</u> ctivate <u>C</u> lose |

X Make a note about the destination PC 's ' Serial Number ' with hyphen (" - ").

8 On source PC, Right-click a shortcut of the OPC server and click "Run as administrator".

| 0                     |                            |        |      |
|-----------------------|----------------------------|--------|------|
| 2                     | Open                       |        |      |
| DeviceXPI<br>OPC Serv | Open file location         |        |      |
|                       | 💎 Run as administrator     |        |      |
|                       | Troubleshoot compatibility |        |      |
|                       | Pin to Start               |        |      |
|                       |                            | SOURCI | E PC |

- \* 'License Transfer' cannot be performed when the OPC Server is running without "Run as administraror".
- % Run the OPC Server in the usual way, except when doing 'License Transfer'.

9 In the list of licenses, right-click the target for license transfer, and click "License Transfer".

| 2 Untitled - DeviceXPlorer OPC Serve  | r                               |                    |                      |                  |       | -        |                 |       | ×   |
|---------------------------------------|---------------------------------|--------------------|----------------------|------------------|-------|----------|-----------------|-------|-----|
| File Edit View Project Tools          | Help                            |                    |                      |                  |       |          |                 |       |     |
| 🛛 📂 💾   X 🖻 🖷                         | 11 🔎 💆                          | ۶ 🌪                | 8 8 8                | > => 🌏 🗻 🏟       | ) 🕷   | OPC I    | DDE 🦿           | * 🗆   | ~   |
| Project Explorer 🛛 👻 🕈 🗙              | License 🗙                       |                    |                      |                  | 4 ⊳   | Property |                 |       |     |
| 🔢 🖬 🖬                                 | Component                       | Version            | Status               | Serial Number    | Coi ^ |          | <b>1</b> 1 1177 | 1     | ~   |
| III Project 'Untitled'<br>⊨III SYSTEM | ENTERPRISE<br>Mitsubishi MELS   | 5.4.0.1            | OK(SOFTW<br>OK(SOFTW | License Activate | 567   | i 2↓ s   | 2 44            | 6 A P |     |
| SYSTEM [MemoryMap]                    | Omron SYSMAC<br>Jtekt TOYOPUC   | 5.4.0.1<br>5.4.0.1 | OK(SOFTW<br>OK(SOFTW | License Transfer | _     |          |                 |       |     |
|                                       | Yokogawa FA-M3<br>Hitachi HIDIC | 5.4.0.1<br>5.4.0.1 | OK(SOFTW<br>OK(SOFTW | Library Version  | I     |          |                 |       |     |
|                                       | Sharp SATELLITE<br>Fuji MICREX  | 5.4.0.1<br>5.4.0.1 | OK(SOFTW<br>OK(SOFTW |                  |       |          |                 |       |     |
|                                       | Panasonic FP                    | 5.4.0.1            | OK(SOFTW             |                  |       |          |                 |       |     |
|                                       | Yaskawa MP                      | 5.4.0.1            | OK(SOFTW             |                  |       |          |                 |       |     |
|                                       | Techiba PLC                     | 5.4.0.1            | OK(SOFTW             |                  |       |          |                 |       |     |
|                                       | Rockwell AR                     | 5.4.0.1            | OK(SOFTW             |                  |       |          |                 |       |     |
|                                       | Siemens SIMATIC                 | 5401               | OK(SOFTW             |                  |       |          |                 |       |     |
|                                       | Lsis XGT                        | 5401               | OK(SOFTW             |                  |       |          |                 |       |     |
|                                       | Fanuc CNC                       | 5.4.0.1            | OK(SOFTW             |                  |       |          |                 |       |     |
|                                       | V                               | E 4 0 1            | OV/COFTW             |                  | ~     |          |                 |       |     |
| Project Explorer Structure Tem        | <                               |                    |                      |                  | >     |          |                 |       |     |
| Message                               |                                 |                    |                      |                  |       |          |                 | -     | ф × |
| 🚥   🖗 획   💒 🗉 🖉   🍸                   |                                 |                    |                      |                  |       |          |                 |       |     |
| I No Date Time                        | Туре                            | Message            |                      | <b></b>          |       |          |                 |       |     |
|                                       |                                 |                    |                      |                  |       |          |                 |       |     |
| 😤 Message 🦪 Watch(1) 🛛 🥨 Monito       | r(1)                            |                    |                      |                  | SUL   | JKC      | E               | P(    | 5   |
| Transfer license to other PC          |                                 |                    |                      |                  |       |          |                 |       |     |

1 License Activation dialog is displayed as follows.

Enter the computer ID of the destination PC that you noted in step  $\bigcirc$  and click the "Transport" button.

| License Activation                                                       |                                 | SOURCE PC                          |
|--------------------------------------------------------------------------|---------------------------------|------------------------------------|
| Component                                                                | ENTERPRISE                      |                                    |
| Version                                                                  |                                 |                                    |
| <u>S</u> erial No.                                                       | 123456789-12                    | 345678                             |
| Computer <u>I</u> D                                                      | 1234-1234-123                   | 34-1234                            |
| License Code<br>Specify Computer ID for ar<br>License Code for another F | nother PC.<br>PC will be publis | Computer ID of the destination PC. |
|                                                                          | Transp                          | oort <u>C</u> lose                 |

① New "License Code " is displayed.

| License Activation                                    | SOURCE PC                            |
|-------------------------------------------------------|--------------------------------------|
| Component                                             | ENTERPRISE                           |
| Version                                               |                                      |
| <u>S</u> erial No.                                    | 123456789-12345678                   |
| Computer <u>I</u> D                                   | 1234-1234-1234-                      |
| License Code                                          | AAAA-BBBB-CCCC-DDDD                  |
| Specify Computer ID for a<br>License Code for another | another PC.<br>PC will be published. |
|                                                       | <u>I</u> ransport <u>U</u> lose      |

X Make a note of new "License Code " with hyphen (" - ").

<sup>(1)</sup> On the destination PC, Right-click a shortcut of the OPC server and click "Run as administrator".

| 0         |   |                            |             |      |
|-----------|---|----------------------------|-------------|------|
| Device VD |   | Open                       |             |      |
| OPC Serv  |   | Open file location         |             |      |
|           | • | Run as administrator       |             |      |
|           |   | Troubleshoot compatibility |             |      |
|           |   | Pin to Start               |             |      |
|           |   |                            | DESTINATION | I PC |

③ Click "Help> License " on the menu bar. Double-click the target model for license activation on the license list screen.

License Activation dialog is displayed. Enter the new "License Code " issued in step 11, and click

" Activation ".

| License Activation                         |                       | <b>DESTINATION PC</b> |
|--------------------------------------------|-----------------------|-----------------------|
| Component                                  | ENTE                  | RPRISE                |
| Version                                    |                       |                       |
| Serial No.                                 | 123456                | 5789-12345678         |
| Computer ID                                | 1234-1                | 234-1234-1234         |
| License Code                               | AAAA-E                | BBBB-CCCC-DDDD        |
| License Code is nee<br>Please send us Seri | ded.<br>al Noand Comp | uter ID.              |
| Clear                                      | Change                | Activate Close        |

(1) Check the "Status" on the license list. If "Status" is "**OK(SOFTWARE)**", the software key authentication procedure is complete.

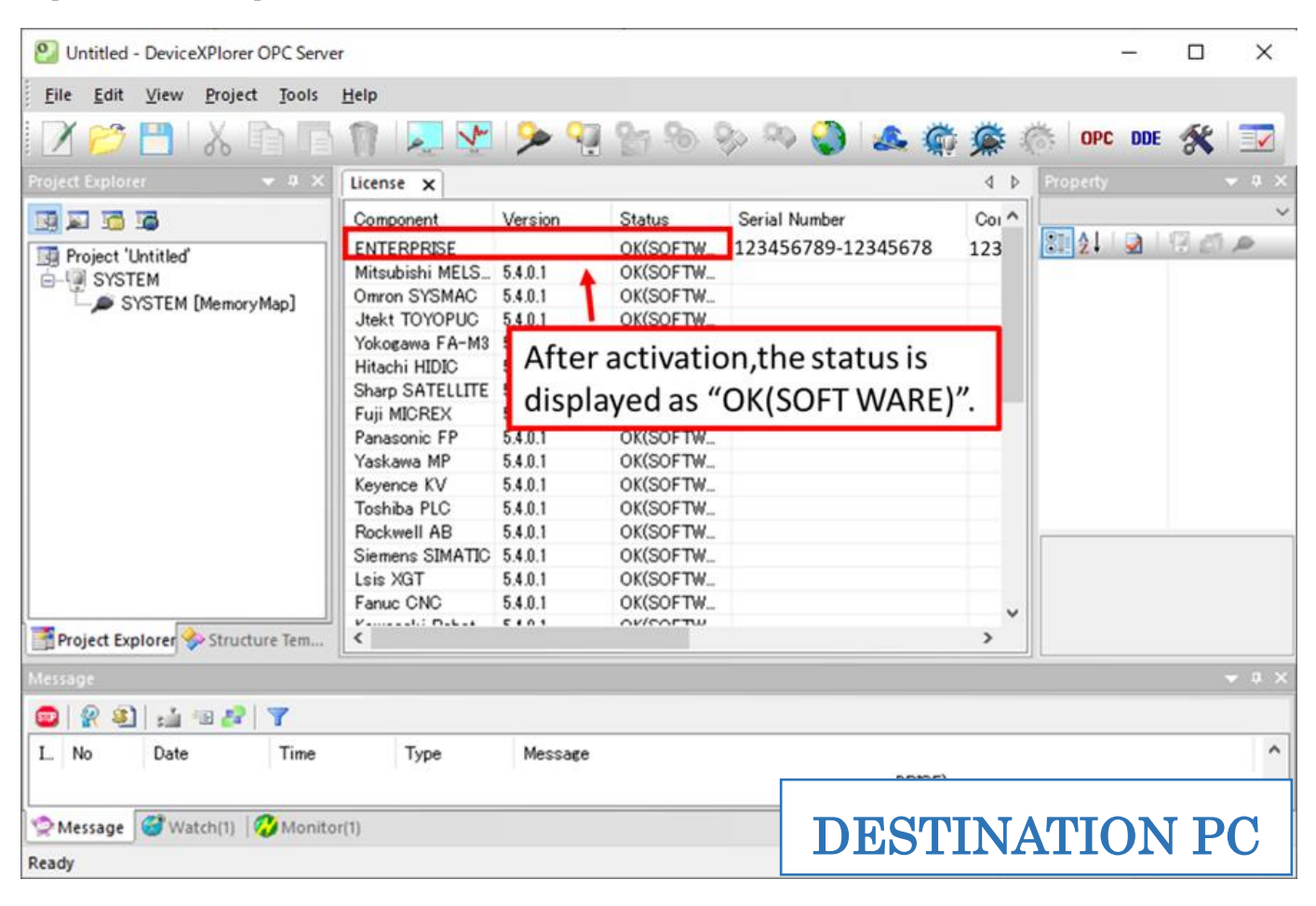